## Un cuore rosso per San Valentino

## Disegniamo un cuore con Inkscape

San Valentino è il trionfo del rosa e dei cuoricini di ogni tipo e misura. Con <u>Inkscape</u> possiamo realizzarne uno dall'aspetto tridimensionale e usarlo come decorazione per bigliettini ed e-mail.

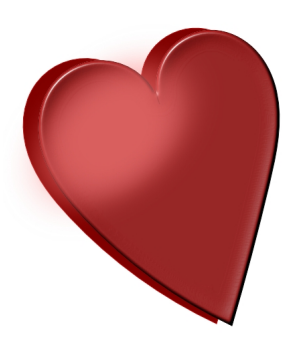

Con lo strumento **Crea tracciati** prepariamo la sagoma del cuore. Con **Modifica tracciati** regoliamo le curvature. Usiamo un colore di contorno rosso scuro ed un riempimento rosso più chiaro.

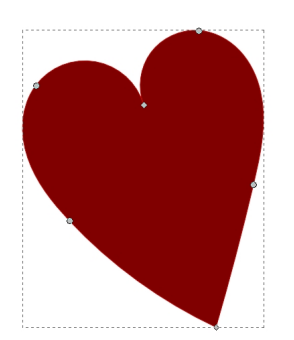

Con **CTRL D** duplichiamo il cuore e lo posizioniamo sfalsato rispetto al primo. Al secondo cuore applichiamo il filtro **Sfumature/Bottone**.

## Un cuore rosso per San Valentino

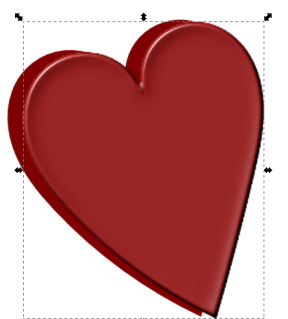

Eterritional anterrightion Crises editastire are a mel parceed bio bianco a cui riduciamo

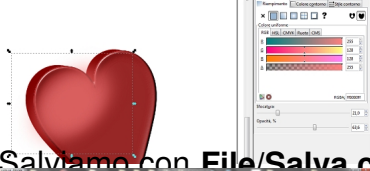

Salvamo con File/Salva come ed esportiamo con File/Esporta bitmap.

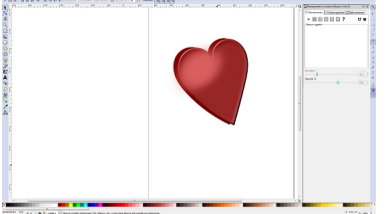